## Gå in på https://www.tradeplace.com

- 1. När sidan öppnats kan man välja språk längst upp till höger.
- 2. Klicka sedan på Registrera.

|         | Är du redan kund? | Logga in Registrera      | Sverige | ~ |  |
|---------|-------------------|--------------------------|---------|---|--|
| NECTION | PRODUCT INFORM    | TION MANAGEMENT SERVICES | FAQ     |   |  |

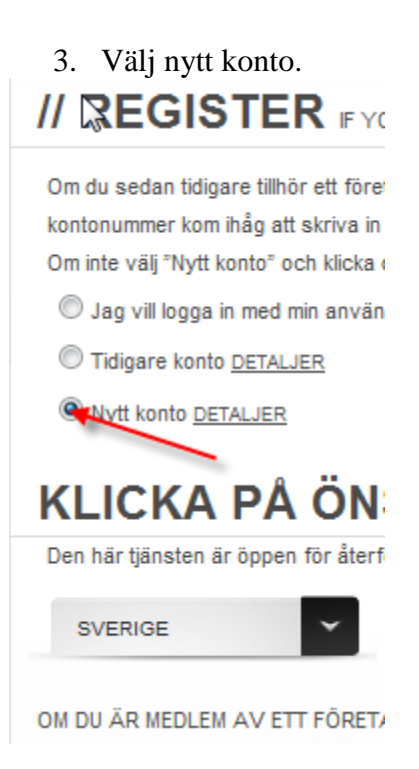

## 4. Bocka endast för Online Portal (se bild) och sedan Next.

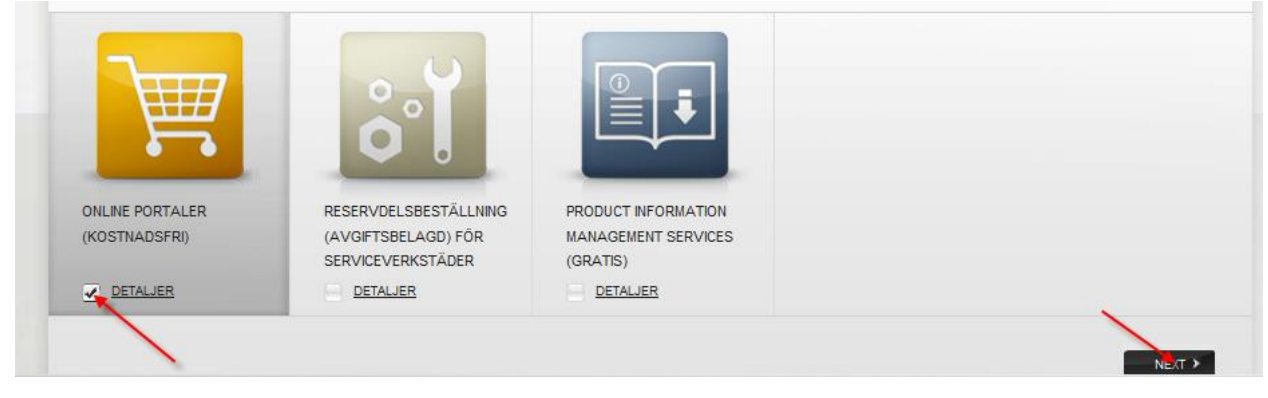

## Fyll i data och klicka på Nästa

## // FÖRETAGSDATA

| Om du har någon fråga             | a, kontakta vår helpdesk på 08- 56610791  | ]                            |                                          |                                                  |
|-----------------------------------|-------------------------------------------|------------------------------|------------------------------------------|--------------------------------------------------|
| Fyll i din företagsinform<br>ruta | ation för de önskade tjänsterna. Vänligen | registrera företagsuppgifter | , om faktureringsadressen skiljer sig fi | ån leveransadressen markera i nedanstående       |
| *FÖRETAGSNAMN                     | Test                                      | *FÖRNAMN                     | Test                                     | 01 // VALJ TJÄNSTER                              |
| *ADRESS 1                         | Test                                      | *EFTERNAMN                   | Test                                     | 02 / <u>/ FÖRETAGSDATA</u><br>03 // ANVÄNDARDATA |
| ADRESS 2                          |                                           | *FÖRETAGETS E-POST           | TEST@TEST  X                             | 04 // ONLINE-PORTALER                            |
| *POSTNR. *ORT                     | 16929 Solna                               | BEKRÄFTA E-POST              |                                          | 05 // KONTROLLERA ANGIVNA<br>DATA                |
| REGION                            |                                           | *TELEFONNUMMER               | 0123456                                  | 06 // BEKRÄFTELSE AV                             |
| LAND                              | Sverige 🗸                                 | FAXNUMMER                    |                                          | REGISTRERING                                     |
|                                   |                                           |                              |                                          |                                                  |
| * ÄR FÄLT SOM MÅSTI               | E FYLLAS I                                |                              |                                          |                                                  |
|                                   |                                           |                              |                                          |                                                  |
|                                   |                                           |                              | s                                        | TEG 02   06 🔍 TILLBAKA NASTA 🗲                   |

Fyll i önskad lösen samt svar på hemlig fråga.

| )m du har någon frå | ga, kontakta vår helpdesk på 08- 5661079  | 1                             |                                         |                                                    |
|---------------------|-------------------------------------------|-------------------------------|-----------------------------------------|----------------------------------------------------|
| ar god ange din anv | ändarinformation. Lösenordet måste ha mir | nst 6 alfanumeriska tecken. I | Försäljningsinformation för användardat | 8                                                  |
| TITEL               | Välj en hälsning                          | *EMAIL                        | alexander.ryberg@bshg.com               | 1 UI UVALJ TJANSTER                                |
| FÖRNAMN             | Test                                      | *BEKRÄFTA E-POST              | alexander.ryberg@bshg.com               |                                                    |
| EFTERNAMN           | Test                                      | *INLOGGNINGSNAMN              | Test                                    | 03 <u>// ANVANDARDATA</u><br>04 // ONLINE-PORTALER |
| TELEFON             | 0123456                                   | *LÖSENORD MINST 6<br>TECKEN   | •••••                                   | 05 // KONTROLLERA ANGIVNA<br>DATA                  |
|                     |                                           | *BEKRÄFTA LÖSENORD            | •••••                                   | 06 // BEKRÄFTELSE AV<br>REGISTRERING               |
| HEMLIG FRÅGA        | Vilken gata växte du upp på?              |                               | ~                                       |                                                    |
| HEMLIGT SVAR        |                                           |                               |                                         |                                                    |
|                     |                                           |                               |                                         |                                                    |
| *ÄR FÄLT SOM MÅS    | TE FYLLAS I                               |                               |                                         |                                                    |

I detta steg kan ni ansöka om konto för Vitvaror samt Reservdelar och ange kundnummer. Bocka i BSH Customer Service för reservdelar.

Bocka i Bosch, Siemens, Neff, Gaggenau för vitvaror.

OBS! Ni kan endast få tillgång till det som ert kundnummer sedan tidigare är öppen för.

| n du har någon fråga, kontakta vår helpdesk på 08-56610791<br>arkera de märken som du vill nå via Tradeplace för garantiservice och för in d | in kundkod. Offline-tjän:  | sten är betald tjänst! |                       |
|----------------------------------------------------------------------------------------------------|----------------------------|------------------------|-----------------------|
| arkera de märken som du vill nå via Tradeplace för garantiservice och för in d                                                               | lin kundkod. Offline-tjän: | sten är betald tjänst! |                       |
|                                                                                                    |                            |                        |                       |
|                                                                                                    | VÄLJ                       |                        | VI // VALJ IJANSTER   |
| ONLINE-PORTAL FOR                                                                                                    | LEVERANTÖR                 | KUND NUMMER            | 02 // FÖRETAGSDATA    |
| BSH Customer Service                                                                                                    |                            |                        | O3 // ANVÄNDARDATA    |
|                                                                                                    |                            |                        | 04 // ONLINE-PORTALER |
| Bosch, Siemens, Neff, Gaggenau                                                                                                    |                            |                        |                       |

Fortsätt sedan de avslutande stegen.

Det tar ca 2-3 dagar från att ni registrerat er till att kontot blivit aktiverat. (Kan ta längre tid vid storhelger och semesterperioder).